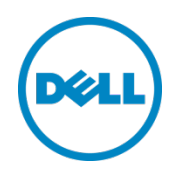

# Setting Up Dell<sup>™</sup> DR Series Deduplication Appliance Disk Backup Appliance on CA ARCserve

Dell Engineering January 2014

A Dell Technical White Paper

### Revisions

| Date         | Description     |
|--------------|-----------------|
| January 2014 | Initial release |

THIS WHITE PAPER IS FOR INFORMATIONAL PURPOSES ONLY, AND MAY CONTAIN TYPOGRAPHICAL ERRORS AND TECHNICAL INACCURACIES. THE CONTENT IS PROVIDED AS IS, WITHOUT EXPRESS OR IMPLIED WARRANTIES OF ANY KIND.

© 2014 Dell Inc. All rights reserved. Reproduction of this material in any manner whatsoever without the express written permission of Dell Inc. is strictly forbidden. For more information, contact Dell.

PRODUCT WARRANTIES APPLICABLE TO THE DELL PRODUCTS DESCRIBED IN THIS DOCUMENT MAY BE FOUND AT: <u>http://www.dell.com/learn/us/en/19/terms-of-sale-commercial-and-public-sector</u> Performance of network reference architectures discussed in this document may vary with differing deployment conditions, network loads, and the like. Third party products may be included in reference architectures for the convenience of the reader. Inclusion of such third party products does not necessarily constitute Dell's recommendation of those products. Please consult your Dell representative for additional information.

Trademarks used in this text:

Dell<sup>™</sup>, the Dell logo, Dell Boomi<sup>™</sup>, Dell Precision<sup>™</sup>, OptiPlex<sup>™</sup>, Latitude<sup>™</sup>, PowerEdge<sup>™</sup>, PowerVault<sup>™</sup>, PowerConnect<sup>™</sup>, OpenManage<sup>™</sup>, EqualLogic<sup>™</sup>, Compellent<sup>™</sup>, KACE<sup>™</sup>, FlexAddress<sup>™</sup>, Force10<sup>™</sup> and Vostro<sup>™</sup> are trademarks of Dell Inc. Other Dell trademarks may be used in this document. Cisco Nexus®, Cisco MDS<sup>®</sup>, Cisco NX-OS<sup>®</sup>, and other Cisco Catalyst<sup>®</sup> are registered trademarks of Cisco System Inc. EMC VNX<sup>®</sup>, and EMC Unisphere<sup>®</sup> are registered trademarks of EMC Corporation. Intel<sup>®</sup>, Pentium<sup>®</sup>, Xeon<sup>®</sup>, Core<sup>®</sup> and Celeron<sup>®</sup> are registered trademarks of Intel Corporation in the U.S. and other countries. AMD<sup>®</sup> is a registered trademark and AMD Opteron<sup>™</sup>, AMD Phenom<sup>™</sup> and AMD Sempron<sup>™</sup> are trademarks of Advanced Micro Devices, Inc. Microsoft<sup>®</sup>, Windows<sup>®</sup>, Windows Server<sup>®</sup>, Internet Explorer<sup>®</sup>, MS-DOS<sup>®</sup>, Windows Vista<sup>®</sup> and Active Directory<sup>®</sup> are either trademarks or registered trademarks of Microsoft Corporation in the United States and/or other countries. Red Hat<sup>®</sup> and Red Hat<sup>®</sup> Enterprise Linux<sup>®</sup> are registered trademarks of Red Hat, Inc. in the United States and/or other countries. Novell<sup>®</sup> and SUSE<sup>®</sup> are registered trademarks of Novell Inc. in the United States and other countries. Oracle<sup>®</sup> is a registered trademark of Oracle Corporation and/or its affiliates. Citrix<sup>®</sup>, Xen<sup>®</sup>, XenServer<sup>®</sup> and XenMotion<sup>®</sup> are either registered trademarks or trademarks of Citrix Systems, Inc. in the United States and/or other countries. VMware<sup>®</sup>, Virtual SMP<sup>®</sup>, vMotion<sup>®</sup>, vCenter<sup>®</sup> and vSphere<sup>®</sup> are registered trademarks or trademarks of VMware, Inc. in the United States or other countries. IBM<sup>®</sup> is a registered trademark of International Business Machines Corporation. Broadcom<sup>®</sup> and NetXtreme<sup>®</sup> are registered trademarks of Broadcom Corporation. Qlogic is a registered trademark of QLogic Corporation. Other trademarks and trade names may be used in this document to refer to either the entities claiming the marks and/or names or their products and are the property of their respective owners. Dell disclaims proprietary interest in the marks and names of others.

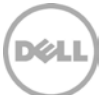

## Table of contents

| Re  | evisions                                                                     | 2  |
|-----|------------------------------------------------------------------------------|----|
| Exe | ecutive summary                                                              | 4  |
| 1   | Install and Configure the DR Series Deduplication Appliance Appliance        | 5  |
| 2   | Set Up CA ARCserve                                                           |    |
|     | 2.1 Procedure for the Windows Environment                                    |    |
|     | 2.2 Procedure for the Unix/Linux Environment                                 |    |
|     | 2.3 Procedure for restore from DR Replication                                |    |
| 3   | Create a New Backup Job with DR Series Deduplication Appliance as the Target |    |
| 4   | Set Up the DR Series Deduplication Appliance Cleaner                         | 22 |
| 5   | Monitoring Deduplication, Compression and Performance                        | 23 |
| А   | Appendix                                                                     | 24 |
|     | A.1 Create a Storage Device for NFS                                          | 24 |

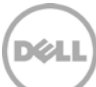

#### Executive summary

This paper provides information about how to set up the Dell DR Series Deduplication Appliance as a backup target for CA ARCserve R16. This paper is a quick reference guide and does not include all DR Series Deduplication Appliance deployment best practices.

See the DR Series Deduplication Appliance documentation for other data management application best practices whitepapers at <u>http://www.dell.com/support/troubleshooting/us/en/04/Product/powervault-dr4100</u>, under "Manuals & Documentation".

**Note:** The DR Series Deduplication Appliance/CA ARCserve build version and screenshots used for this paper may vary slightly, depending on the version of the DR Series Deduplication Appliance/ CA ARCserve software version used.

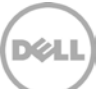

## 1 Install and Configure the DR Series Deduplication Appliance

- 1. Rack and cable the DR Series Deduplication Appliance, and power it on.
- Please refer to *Dell DR Series System Administrator Guide*, under sections of "iDRAC Connection", "Logging in and Initializing the DR Series System", and "Accessing IDRAC6/Idrac7 Using RACADM" for using iDRAC connection and initializing the appliance.
- 3. Log in to iDRAC using the default address **192.168.0.120**, or the IP assigned to the iDRAC interface. Use user name and password of "**root/calvin**".

| ystem<br>ell DR4000<br>lot, Admin   | Properties S<br>System Summary | etup Power<br>y System ( | Logs Alerts Console/Media<br>Details System Inventory | vFlash Remote File Share                         |             |  |  |  |
|-------------------------------------|--------------------------------|--------------------------|-------------------------------------------------------|--------------------------------------------------|-------------|--|--|--|
| ystem                               | System Sun                     | mmary                    |                                                       |                                                  | a c (       |  |  |  |
| afteries<br>ans<br>Anusion          | Server Hea                     | alth                     |                                                       |                                                  |             |  |  |  |
| Power Supplies                      | Status Con                     | mponent.                 |                                                       | Virtual Console Preview                          |             |  |  |  |
| emovable Flash Media<br>Imperatures | Eath                           | teries                   |                                                       | Options : Settings                               |             |  |  |  |
| Voltages<br>Power Monitoring        | Pana Pana                      |                          |                                                       |                                                  |             |  |  |  |
|                                     | E Intru                        | tomuston .               |                                                       | and the state of the second second second second |             |  |  |  |
|                                     | Pow Pow                        | Power Supplies           |                                                       |                                                  |             |  |  |  |
|                                     | Ren Ren                        | Removable Flash Media    |                                                       |                                                  |             |  |  |  |
|                                     | Titro                          | Temperatures<br>Vottages |                                                       |                                                  |             |  |  |  |
|                                     | Vur.                           |                          |                                                       | Re                                               | Kesh Launch |  |  |  |
|                                     | Server Inform                  | nation                   |                                                       | Quick Launch Tasks                               |             |  |  |  |
|                                     | Power State                    |                          | ON                                                    | Power Ots/OFF                                    |             |  |  |  |
|                                     | System Mode                    | at                       | Dell DR4000                                           | Power Cycle System (cold boot)                   |             |  |  |  |
|                                     | System Revis                   | alon                     | н                                                     | Launch Virtual Console                           |             |  |  |  |
|                                     | Dystem Host                    | 1 Name                   | DR4000-DKCV6S1.asglab.roundrock                       | View System Event Log                            |             |  |  |  |
|                                     | Operating Sy                   | stem                     | CentOS                                                | View IDRAC Log                                   |             |  |  |  |
|                                     | Operating Sy                   | ristem Version           | release 5.4 (Final) Kernel<br>2.6.18-164.e            | Update Firmware                                  |             |  |  |  |
|                                     | Service Tag                    |                          | DKCV6S1                                               | Resensorous                                      |             |  |  |  |
|                                     | Express Ben                    | vice Gode                | 29529104401                                           |                                                  |             |  |  |  |
|                                     | BIOG Version                   | n                        | 1.9.0                                                 |                                                  |             |  |  |  |
|                                     | Firmwate Ver                   | eston                    | 1.80 (Build 17)                                       |                                                  |             |  |  |  |

4. Launch the virtual console.

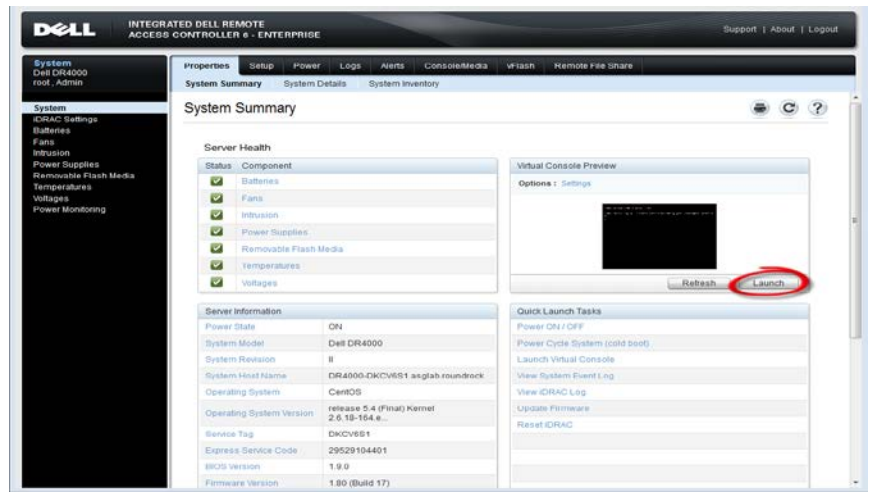

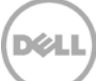

5. After the virtual console is open, log in to the system as user **administrator** and the password **St0r@ge!** (The "0" in the password is the numeral zero).

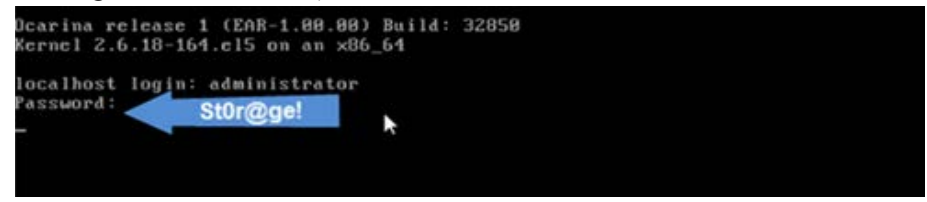

6. Set the user-defined networking preferences.

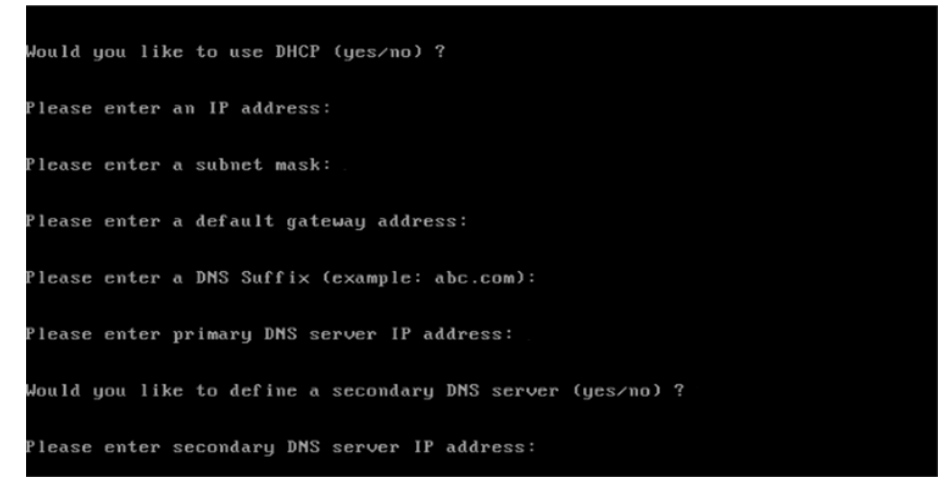

7. View the summary of preferences and confirm that it is correct.

| Set Static IP A                | ddress <b>k</b>   |
|--------------------------------|-------------------|
| IP Address                     | : 10.10.86.108    |
| Network Mask                   | : 255.255.255.128 |
| Default Gateway                | : 10.10.86.126    |
| DNS Suffi×                     | : idmdemo.local   |
| Primary DNS Server             | : 10.10.86.101    |
| Secondary DNS Server           | : 143.166.216.237 |
| Host Name                      | : DR4000-5        |
| Are the above settings correct | (yes/no) ? _      |

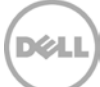

8. Log on to DR Series Deduplication Appliance administrator console, using the IP address you just provided for the DR Series Deduplication Appliance, with username **administrator** and password **St0r@ge!** (The "0" in the password is the numeral zero.).

| Please enter your password: |  |
|-----------------------------|--|
| Username: administrator     |  |
| Password: St0r@gel          |  |
| Log In                      |  |

9. Join the DR Series Deduplication Appliance to Active Directory.

**Note:** if you do not want to add DR Series Deduplication Appliance to Active Directory, please see the *DR Series Deduplication Appliance Owner's Manual* for guest login instructions.

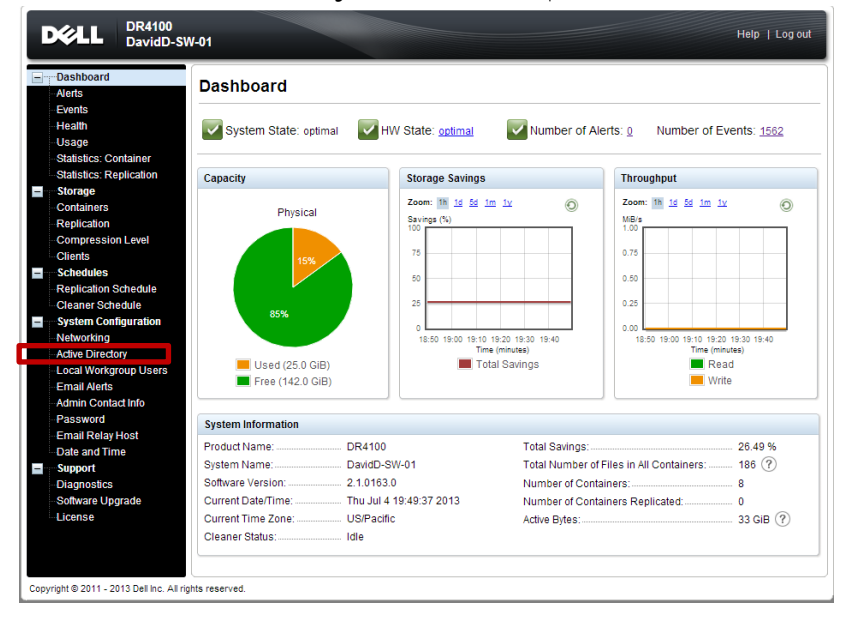

• Select Active Directory from the menu panel on the left side of the management interface.

Enter your Active Directory credentials. ٠

| DELL DR4100<br>DavidD-                                                                                                    | SW-01 Help   Log out                                                                                                    |
|----------------------------------------------------------------------------------------------------|----------------------------------------------------------------------------------------------------|
| Dashboard     Alerts     Events     Health     Usage     Statistics: Container     Statistics: Replication     Storage                                                                                                    | Active Directory       Join         Settings       The Active Directory settings have not been configured. Click on the 'Join' link to configure them.         Active Directory Configuration       Active Directory Configuration |
| Containers<br>Replication<br>Compression Level<br>Clients<br>Schedules<br>Replication Schedule<br>Cleaner Schedule                                                                                                    | Domain Name (FQDN):<br>Usemamet:<br>Password:<br>Org Unit                                                                                                    |
| System Configuration     Networking     Active Directory     Local Workgroup Users     Email Aets     Admin Contact Info     Password     Email Relay Host     Date and Time     Support     Diagnostics     Software Upgrade     -License | Cancel Join Domain IDavidD-SW-01.ocarina.local/WindCA3\ IDavidD-SW-01.ocarina.local/WindCA3\ IDavidD-SW-01.ocarina.local/Windnew\                                                                                                  |

10. Create and mount the container. Select **Containers** in the tree on the left side of the dashboard, and then click the **Create** at the top of the page.

| DELL DR410<br>David                                                                                                    | 00<br>D-SW-01           |       |     |      |     |                    | Help   Log out          |
|----------------------------------------------------------------------------------------------------|-------------------------|-------|-----|------|-----|--------------------|-------------------------|
| Dashboard<br>Alerts                                                                                                    | Containers              |       |     |      |     | Create Edit   Dele | te   Display Statistics |
| - Events<br>- Health                                                                                                    | Number of Containers: 8 |       |     |      |     | Conta              | iner Path: /containers  |
| Usage                                                                                                    | Containers              | Files | NFS | CIFS | RDA | Replication        | Select                  |
| Statistics: Container                                                                                                    | New_Container           | 0     |     |      |     | Not Configured     | 0                       |
| Storage                                                                                                    | NN                      | 0     | ~   | ~    |     | Not Configured     | 0                       |
| Containers                                                                                                    | RP                      | 7     |     | ~    |     | Not Configured     | 0                       |
| Compression Level                                                                                                    | savauto                 | 31    |     | ~    |     | Not Configured     | O                       |
| Clients                                                                                                    | WinCA                   | 98    |     | ~    |     | Not Configured     | 0                       |
| Schedules                                                                                                    | WindCA2                 | 0     |     | ~    |     | Not Configured     | 0                       |
| Replication Schedule                                                                                                    | WindCA3                 | 24    |     | ~    |     | Not Configured     | 0                       |
| System Configuration                                                                                                    | Windnew                 | 19    |     | ~    |     | Not Configured     | 0                       |
| Networking<br>Adive Diredory<br>Local Workgroup User<br>Email Alerts<br>Admin Contact Info<br>Password<br>Email Relay Host<br>Date and Time<br>Support<br>Diagnostics<br>Software Upgrade<br>License | 5                       |       |     |      |     |                    |                         |

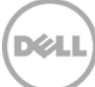

11. Enter a Container Name and select the Enable CIFS/NFS check box.

| ſ    | X¢L                                                                                                    | DR4100<br>DavidD-SW-01                                                                                                    |                                                                                                    | Help                | Log out    |
|------|----------------------------------------------------------------------------------------------------|----------------------------------------------------------------------------------------------------|----------------------------------------------------------------------------------------------------|---------------------|------------|
|      | Dashb<br>Alerts<br>Events<br>Health<br>Usage<br>Statisti<br>Statisti                                                   | Create New Container:<br>Choose the type of container to create ((NFS and/or CIFS) or RDA)<br>Container Name <sup>®</sup> :<br>Marker Type <sup>®</sup> : None Auto CommVault Networker TSM<br>Connection Type <sup>®</sup> : None NFS/CIFS RDA ? | add clients that need access.<br>Hame the Container and _ characters.<br>ARCServe ⑦                                                                                                    | * = required fields | Statistics |
|      | Storag<br>Contai<br>Replic<br>Compr<br>Clients<br>Sched<br>Replic<br>Cleane                                            | NFS<br>NFS access path: 10.250.242.38:/containers<br>Use NFS to backup UNIX or LIN <sup>M</sup> Select NFS or CIFS<br>I Enable NFS<br>Client Access:<br>☐ Open Access (all clients have access)<br>Add client (IP or FQDN Hostname):              | CIFS<br>CIFS share path: \\10.250.242.38\<br>Use CIFS to backup MS Windows clients.<br>I chable CIFS<br>Client Access:<br>Open Access (all clients have access)<br>Add clients (IP or FQDN Hostname) |                     |            |
|      | Systen<br>Networ<br>Active I<br>Local V<br>Email /<br>Admin<br>Passw<br>Email I<br>Date a<br>Suppo<br>Diagno<br>Softwa | Enter Backup Server Info Clients:                                                                                                    | Clients:                                                                                                    | Add                 |            |
| Corr | Licens                                                                                                    | 11 2013 Dalling, All rights reserved                                                                                                    | Cancel                                                                                                    | ate a New Container |            |

12. Click Create a New Container. Confirm that the container is added.

| lth<br>ige<br>istics: Container                                             |                                                          |                                              |                             |              |            | Create   Edit   Dele | te   Displa   |
|-----------------------------------------------------------------------------|----------------------------------------------------------|----------------------------------------------|-----------------------------|--------------|------------|----------------------|---------------|
| istics: Replication<br>rage                                                 | Message<br>Successfully ad<br>Successfully en<br>"Auto". | Ided container "New_<br>abled container "New | Container".<br>/_Container" | with the fol | llowing ma | rker(s)              |               |
| tainers<br>lication                                                         | Number of Containers: 8                                  | Files                                        | NEC                         | CIEC         | 004        | Conta                | ainer Path: / |
| npression Level                                                             | Containers                                               | Files                                        | NF 5                        | CIFS         | RDA        | Replication          | Select        |
| dules                                                                       | New_Container                                            | 0                                            |                             |              |            | Not Configured       | 0             |
| cation Schedule                                                             |                                                          | 7                                            | *                           | *            |            | Not Configured       | 0             |
| er Schedule                                                                 | RP                                                       | /                                            |                             | ~            |            | Not Configured       | 0             |
| Configuration                                                               | savauto                                                  | 31                                           |                             | ~            |            | Not Configured       | 0             |
| king                                                                        | WinCA                                                    | 98                                           |                             | ~            |            | Not Configured       | $\bigcirc$    |
| Arectory                                                                    | WindCA2                                                  | 0                                            |                             | ~            |            | Not Configured       | $\bigcirc$    |
| Verts                                                                       | WindCA3                                                  | 24                                           |                             | ~            |            | Not Configured       | 0             |
| Contact Info                                                                | Windnew                                                  | 19                                           |                             | ~            |            | Not Configured       | 0             |
| word<br>il Relay Host<br>and Time<br>port<br>nostics<br>vare Upgrade<br>nse |                                                          |                                              |                             |              |            |                      |               |

Xel

13. Click **Edit.** Note down the container share/export path, which you will use later to target the DR Series Deduplication Appliance.

|        | DEVELL DR4100<br>DavidD-SW-01                                                                                                    |                                             |
|--------|----------------------------------------------------------------------------------------------------|---------------------------------------------|
| •      | Dashboard<br>Alerts<br>Events Edit Container: NN<br>Health                                                                                                    | Create   Edit   Delete   Display Statistics |
| •      | Usage<br>Statistic<br>Statistic<br>Storage<br>Contain                                                                                                    | In CLES                                     |
| =<br>= | Replica     Use NFS to backup UNIX or LINUX clients       Compre     Enable NFS       Clients     Client Access:       Schedu     Open Access (all clients have access)       Replica     NFS Options:       Clearts     or m       System     or o       Active D     Map root to: | . Use CIFS to backup MS Windows clients.    |
| 8      | Local W root ▼<br>Email A<br>Admin C<br>Passwo<br>Email R<br>Date an<br>Support<br>Diagnos<br>Softwar<br>License                                                                                                    | Cancel Modify this Container                |
| L      |                                                                                                    | Cancel Modify this Container                |
| Copy   | yright © 2011 - 2013 Dell Inc. All rights reserved.                                                                                                    |                                             |

14. Click Cancel to exit.

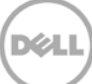

## 2 Create Disk-Based Target Device on CA ARCserve

#### 2.1 Procedure for the Windows Environment

1. Open CA ARCserve Manager. In Navigation pane expand Administration, Click Device.

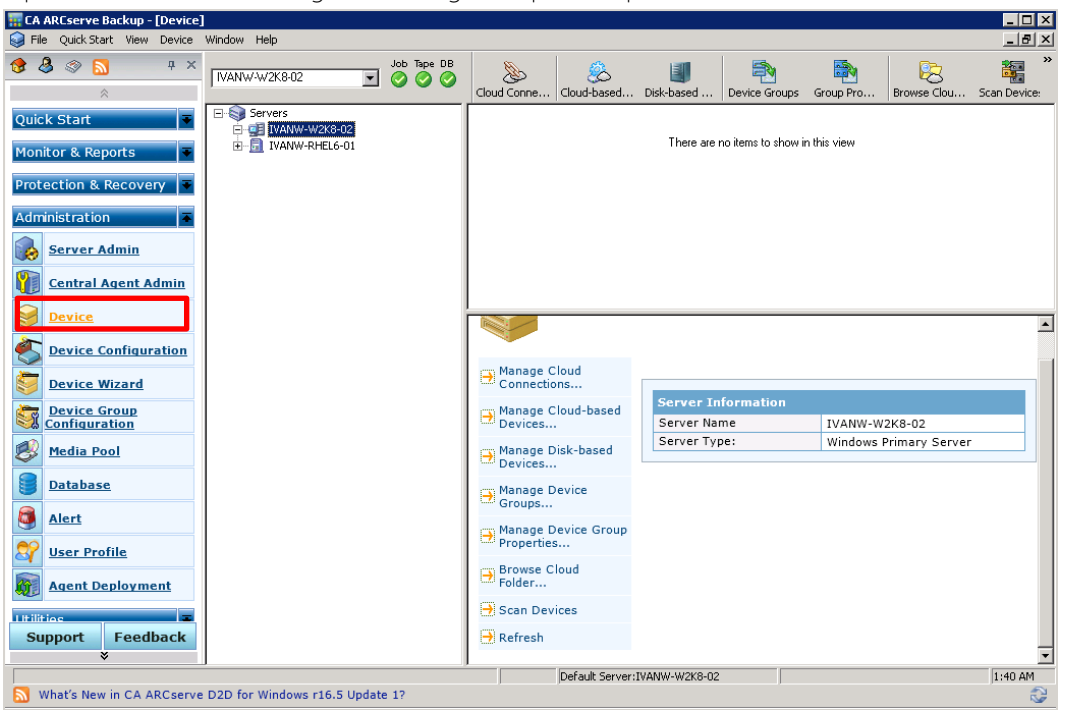

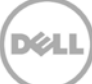

2. Select a Server -> Click Disk-Based Device

| 🐺 CA ARCserve Backup - [Device]                                                                                                    |                                           |                                                                |                                       |                                         |                       |                          |              |  |  |
|----------------------------------------------------------------------------------------------------|-------------------------------------------|----------------------------------------------------------------|---------------------------------------|-----------------------------------------|-----------------------|--------------------------|--------------|--|--|
| File Quick Start View Device                                                                                                    | Window Help                               | -                                                              |                                       |                                         |                       |                          | _ 8 ×        |  |  |
| 😚 🕹 🗇 🔂 🛛 🕂 ×<br>A                                                                                                    | VANW-W2K8-02                              | Cloud Conne Cloud-based                                        | Jisk-based                            | Device Groups                           | Group Pro             | Browse Clou              | Scan Device: |  |  |
| Quick Start 🛛 🔻<br>Monitor & Reports 🛛 👻                                                                                                    | Servers                                   |                                                                | There are n                           | anage Disk-based<br>to items to show it | Device<br>n this view |                          |              |  |  |
| Protection & Recovery     Image: Constraint of the second second se |                                           |                                                                |                                       |                                         |                       |                          |              |  |  |
| Device       Oevice Configuration       Device Wizard                                                                                                    |                                           | Manage Cloud<br>Connections                                    |                                       |                                         |                       |                          |              |  |  |
| Device Group<br>Configuration           Ø         Media Pool                                                                                                    |                                           | → Manage Cloud-based<br>Devices → Manage Disk-based<br>Devices | Server Im<br>Server Nan<br>Server Typ | ne<br>ne:                               | IVANW-W<br>Windows F  | 2K8-02<br>Primary Server |              |  |  |
| Database                                                                                                    |                                           | → Manage Device<br>Groups<br>→ Manage Device Group             |                                       |                                         |                       |                          |              |  |  |
| User Profile           Image: Agent Deployment                                                                                                    |                                           | Browse Cloud<br>Folder                                         |                                       |                                         |                       |                          |              |  |  |
| Support Feedback                                                                                                    |                                           | Scan Devices                                                   |                                       |                                         |                       |                          | •            |  |  |
| Manage Disk-based Device                                                                                                    |                                           |                                                                |                                       |                                         |                       |                          | 1:40 AM      |  |  |
| CA Technologies ARCserve I                                                                                                    | MSP Program 3.0 Sets New Standard for Sim | plicity and Service Provider E                                 | nablement                             |                                         |                       |                          | 2            |  |  |

3. Select **Windows File System Devices** ->Enter a **Device name**, **Description**, DR container share path as **Data File Location**.

| 📊 CA ARCserve Backup - [Device             | ]                                                                                                    |                  |               |                 |               |                    |             |                | _ 🗆 ×        |
|--------------------------------------------|----------------------------------------------------------------------------------------------------|------------------|---------------|-----------------|---------------|--------------------|-------------|----------------|--------------|
| Sile Quick Start View Device               | Window Help                                                                                                    |                  |               |                 |               |                    |             |                | _ <u>8</u> × |
|                                            | [IVAN₩-₩2K8-02                                                                                                    | Job Tape DB      | Cloud Conne   | Solud-based     | Disk-based    | Device Groups      | Group Pro   | Browse Clou    | Scan Device: |
| Quick Start<br>▼<br>Monitor & Reports<br>▼ | Servers                                                                                                    |                  |               |                 | There are     | no items to show i | n this view |                |              |
| Protection & Recovery                      | k-based Devices Configuration <iv< td=""><td>ANW-W2K8-</td><td>02&gt;</td><td></td><td></td><td></td><td>×</td><td></td><td></td></iv<> | ANW-W2K8-        | 02>           |                 |               |                    | ×           |                |              |
| Administration                             | Disk-based Devices:                                                                                                    |                  |               | Add             | Remove        | Securi             | ty          |                |              |
| Server Admin                               | Device Name Description I<br>Windows File System Devices                                                                                | Data File Locati | on Index File | Location Grou   | up Name 🛛 Tap | e Name 🛛 Vol       | Size        |                |              |
| Central Agent Admi                         | CIFS FS Description 1                                                                                                    | 10.250.242.1     | 26 🕨          |                 |               |                    |             |                |              |
| Device                                     |                                                                                                    |                  |               |                 |               |                    |             |                |              |
| Device Configuratio                        |                                                                                                    |                  |               |                 |               |                    |             |                |              |
|                                            |                                                                                                    |                  |               |                 |               |                    |             |                |              |
|                                            |                                                                                                    |                  |               |                 |               |                    |             |                |              |
| Configuration                              |                                                                                                    |                  |               |                 |               |                    |             | 2K8-02         |              |
| Media Pool                                 |                                                                                                    |                  |               |                 |               |                    |             | Primary Server |              |
| Database                                   |                                                                                                    |                  |               |                 |               |                    |             |                |              |
| Alert                                      |                                                                                                    |                  |               |                 |               | 1                  |             |                |              |
| 🔊 User Profile                             |                                                                                                    |                  | _             | < Back          | Next>         | Cancel             | Help        |                |              |
|                                            |                                                                                                    |                  | Browse C      | loud            |               |                    |             |                |              |
| Agent Deployment                           |                                                                                                    |                  |               |                 |               |                    |             |                |              |
| Litilities =                               |                                                                                                    |                  | - Scan Dev    | lices           |               |                    |             |                |              |
| Support Feedback                           |                                                                                                    |                  | Refresh       |                 |               |                    |             |                | -            |
|                                            | <i>.</i>                                                                                                    |                  |               | Default Server: | IVANW-W2K8-02 |                    |             |                | 1:41 AM      |
| 🔊 CA ARCserve® Family of Pi                | roducts r16 Release 7                                                                                                    |                  |               |                 |               |                    |             |                | 2            |

|                                          | unity Enter credentia                                                                     | als of domain , click <b>UK</b>                                                 |                         |
|------------------------------------------|-------------------------------------------------------------------------------------------|---------------------------------------------------------------------------------|-------------------------|
| CA ARCserve Backup - [Device]            | Window Help                                                                               |                                                                                 | _ 0                     |
| 🖇 🔕 🔊 📮 🗙                                | IVANW-W2K8-02     Job Tape DB                                                             | Source Cloud-Conne Cloud-based Disk-based Device Groups Group Pro               | Browse Clou Scan Device |
| Quick Start 🛛 👻<br>Monitor & Reports 🛛 👻 | Servers     JVANW-W2K8-02     JVANW-RHEL6-01     JVANW-RHEL6-01                           | There are no items to show in this view                                         |                         |
| Protection & Recovery                    | -based Devices Configuration <ivanw-w2k8-< td=""><td>02&gt;</td><td>1</td></ivanw-w2k8-<> | 02>                                                                             | 1                       |
| Administration [                         | )isk-based Devices:                                                                       | Add Remove Security                                                             |                         |
| Server Admin                             | Device Name Description Security                                                          | Tape Name Vol Size                                                              |                         |
| Central Agent Admi                       | CIFS FS Descriptic  Deduplication Devices  Please specify Use ARCserv                     | account to access this File System Device: 112.54 GB e System Account (default) |                         |
| Device                                   | User Name:                                                                                |                                                                                 |                         |
| Device Configuratio                      | Domain:                                                                                   |                                                                                 |                         |
| Device Wizard                            | Procuord                                                                                  | ,                                                                               |                         |
| Device Group<br>Configuration            | Confirm Password                                                                          | t.                                                                              |                         |
| Media Pool                               |                                                                                           |                                                                                 | 2K8-02                  |
| Database                                 |                                                                                           |                                                                                 | Primary Server          |
| Alert                                    |                                                                                           | / Pack Nexts Caread Hele                                                        |                         |
| Vser Profile                             |                                                                                           | Manage Device Group                                                             |                         |
| Agent Deployment                         |                                                                                           | Properties                                                                      |                         |
| Itilities                                |                                                                                           | Browse Cloud<br>Folder                                                          |                         |
| Support Feedback                         |                                                                                           | Scan Devices                                                                    |                         |
| * J                                      |                                                                                           | Default Server:TVANWJW2Y8-02                                                    | E-00 DM                 |
| CA ARCserve® D2D r16 Upd                 | ate 7 and CA ARCserve® Central Applicatio                                                 | n r16 Update 7 :: New!!! End-to-End Bookshelf                                   | 10.02 PP                |

4. 2.1.4 Click on Security... Enter credentials of domain , click OK

#### 5. Click Finish

| CUCK I III3II.                       |                                                                                                    |                          |
|--------------------------------------|----------------------------------------------------------------------------------------------------|--------------------------|
| 📊 CA ARCserve Backup - [Device       | e]                                                                                                    | _ 🗆 ×                    |
| 😝 File Quick Start View Device       | e Window Help                                                                                                    | _ <u>8</u> ×             |
| 😵 🕹 🧇 🔂 🛛 🕂 ×                        | VANW4W2K8.02       Job     Type     DB     Sol     Cloud Conne     Disk-based     Disk-based     Device Groups     Group Pro | Browse Clou Scan Device: |
| Quick Start 🔹<br>Monitor & Reports 📑 | Servers TVANW-W2K8-02 TVANW-RFLE-01 There are no items to show in this view                                                  |                          |
| Protection & Recovery                | sk-based Devices Configuration <ivanw-w2k8-02></ivanw-w2k8-02>                                                               | 1                        |
| Administration                       | You have configured your Disk-based Devices as follows:                                                                      |                          |
| Server Admin                         | Device Name Description Data File Lo Index File L Group N Tape Na Report B Windows File System Devices                       |                          |
| Central Agent Admi                   | CIFS FS Descri \\10.250.24 PGRP0 11/18/1 Add - Successful                                                                    |                          |
| Device                               |                                                                                                    |                          |
| Device Configuratio                  |                                                                                                    |                          |
| Device Wizard                        |                                                                                                    |                          |
| Configuration                        |                                                                                                    |                          |
| Media Pool                           |                                                                                                    | 2K8-02                   |
| <b>Database</b>                      |                                                                                                    | rimary Server            |
| Alert                                | < Back Finish Cancel Help                                                                                                    |                          |
| User Profile                         | Manage Device Group                                                                                                    | 1                        |
| Agent Deployment                     | Browse Cloud                                                                                                    |                          |
| Support Feedback                     | George Daviers                                                                                                    |                          |
| *                                    |                                                                                                    | •                        |
|                                      | Default Server:IVANW-W2K8-02                                                                                                 | 5:33 PM                  |
| 🔊 We value your ideas and s          | auggestions                                                                                                    | ۵                        |

#### 2.2 Procedure for the Unix/Linux Environment

#### Note:

Make sure that you can mount/verify the NFS share from the UNIX/Linux client system. Please see **Appendix A.1** for how to mount/verify the NFS share.

The procedure for the Unix/Linux Environment is very similar to the procedure for the Windows Environment. The only difference is that DR container NFS export path is used instead of a UNC path, as described below, for **Data File Location**.

For other details, please refer to 2.1 Procedure for the Windows Environment.

| 📅 CA ARCserve Backup - [Device]                                                                                                    |                         |
|----------------------------------------------------------------------------------------------------|-------------------------|
| 😝 File Quick Start View Device Window Help                                                                                                    | _ B ×                   |
| Image: Second second second | p Pro Browse Clou, Scar |
| Quick Start                                                                                                    |                         |
| Monitor & Reports Disk-based Devices Configuration <ivanw-rhel6-01></ivanw-rhel6-01>                                                                                                    | ×                       |
| Protection & Recover Disk-based Devices: Add Remove Security                                                                                                    |                         |
| Administration Device Name Description Data File Location Index File Location Group Name Tape Name Vol Size                                                                                                    |                         |
| Server Admin                                                                                                    |                         |
| Verver Aufmini     Verso Descri     Verso Descri     Verso Descri       Vir Central Agent Ac                                                                                                    |                         |
| Device Device                                                                                                    | A                       |
| Device Configura                                                                                                    |                         |
| Device Wizard           Exerce Group           Configuration                                                                                                    |                         |
| Media Pool                                                                                                    | HEL6-01                 |
| Database                                                                                                    | IX Data Mover           |
| Alert                                                                                                    |                         |
| User Profile                                                                                                    | _                       |
| Support Feedback                                                                                                    | •                       |
| Default Server:IVANW-W2K8-02                                                                                                    | 1:33 AM                 |
| 🔊 CA ARCserve® D2D r16 Update 7 and CA ARCserve® Central Application r16 Update 7 :: New!!! End-to-End Bookshelf                                                                                                    | 2                       |

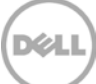

## 3 Create a New Backup Job with DR Series Deduplication Appliance as the Target

1. In the Navigation pane, click **Quick start** -> **Backup**. Then in right side panel, on **Start** tab, set **Select backup types** as **Normal backup** for both CIFS and NFS backup.

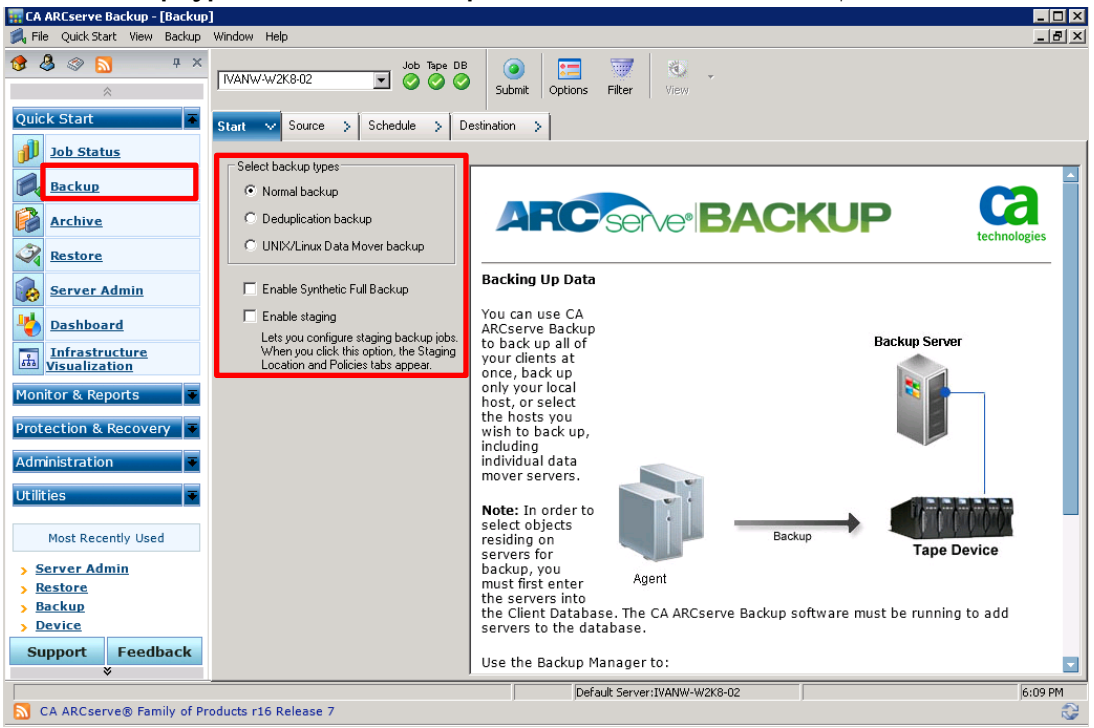

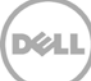

2. On **Source** tab, select backup source files.

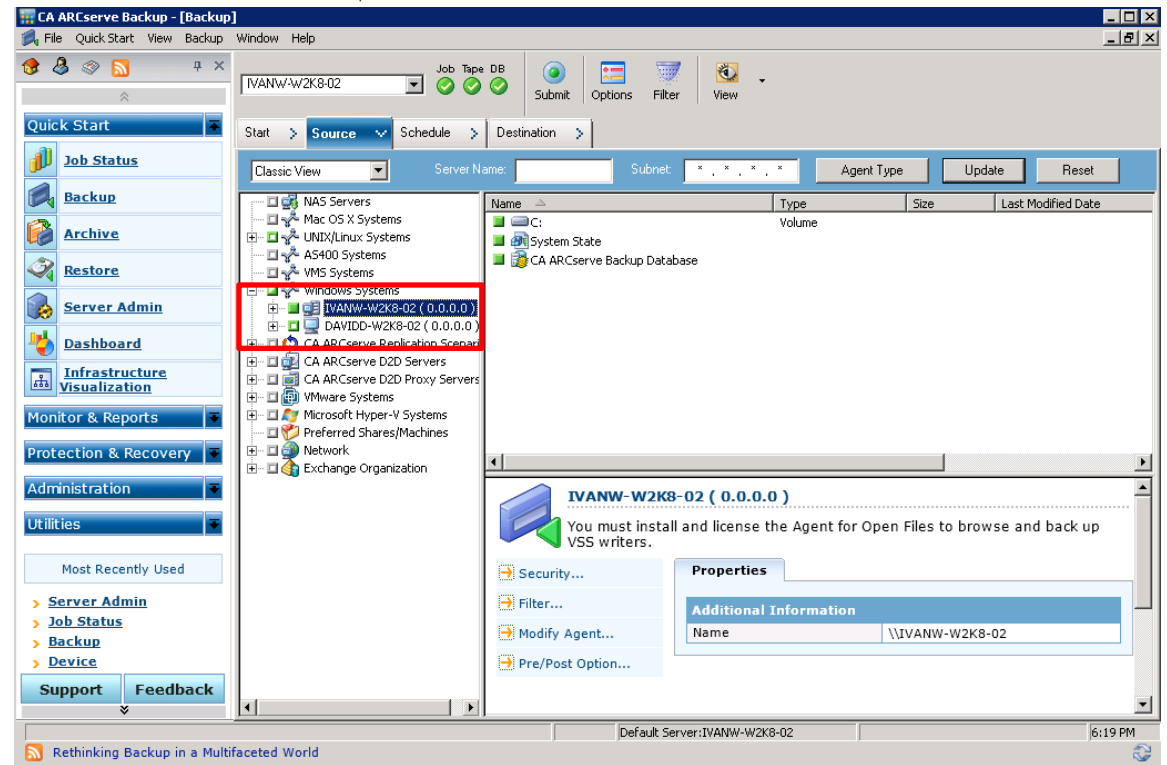

3. On Schedule tab, set a Custom Schedule or Use Rotation Schema, and Backup Method

| TA ARCserve Backup - [Backup]                                                                                                    | )<br>Window Help                                                                                                    |         |
|----------------------------------------------------------------------------------------------------|----------------------------------------------------------------------------------------------------|---------|
| Image: Start     Image: Start                                                                                                    | IVANW-W2K8-02     Job Tape DB     Image DB     Image DB     < |         |
| Job Status       Job Status       Backup       Backup       Archive       Restore       Server Admin       Joshboard       Infrastructure       Visualization       Monitor & Reports | Custom Schedule C Use Rotation Scheme<br>Repeat Method Once                                                                                                    | -       |
| Protection & Recovery  Administration Utilities  Most Recently Used Server Admin Restore Backup Device Support Feedback                                                               | Backup Method  Full (Keep Archive Bit)  Full (Clear Archive Bit)  Full (Clear Archive Bit)  Differential  Use WDRM Media                                                                                                    |         |
| Rethinking Backup in a Multif                                                                                                    | Default Server:IVANW-W2K8-02                                                                                                    | 6:11 PM |

Dél

| File QuickStart View Backup                                                                                                    | Window Help               |                                                                                                    |                                                                           |                                           |                                                                                                    | _ |
|----------------------------------------------------------------------------------------------------|---------------------------|----------------------------------------------------------------------------------------------------|---------------------------------------------------------------------------|-------------------------------------------|----------------------------------------------------------------------------------------------------|---|
| t 🕹 🌑 📑 ∓ ×<br>☆                                                                                                    | [VANW-W2K8-02             | Job Tape DB                                                                                                    | Options Filter View                                                       | •                                         |                                                                                                    |   |
| uick Start 🗸 🔻                                                                                                    | Start > Source > S        | chedule > Destination 🗸                                                                                                    | 1                                                                         |                                           |                                                                                                    |   |
| Job Status                                                                                                    | Multistreaming Max Number | er of Streams                                                                                                    | Use Any Group                                                             | Media:                                    | ×                                                                                                    |   |
| Backup                                                                                                    | Multiplexing              | ·   ,                                                                                                    | Group PGRP0                                                               | Media pool:                               | Image: Second second second |   |
| Archive                                                                                                    | E Servers                 | 🐚 <device: 2=""> 11/18/13 1:31 A</device:>                                                                                                    | м                                                                         |                                           |                                                                                                    |   |
| Restore                                                                                                    |                           |                                                                                                    |                                                                           |                                           |                                                                                                    |   |
| Server Admin                                                                                                    | IVANW-RHELD-01            |                                                                                                    |                                                                           |                                           |                                                                                                    |   |
| Dashboard                                                                                                    |                           |                                                                                                    |                                                                           |                                           |                                                                                                    |   |
| Infrastructure<br>Visualization                                                                                                    |                           |                                                                                                    |                                                                           |                                           |                                                                                                    |   |
| Ionitor & Reports                                                                                                    |                           | PGRPO                                                                                                    |                                                                           |                                           |                                                                                                    |   |
|                                                                                                    |                           |                                                                                                    |                                                                           |                                           |                                                                                                    |   |
| dministration                                                                                                    |                           | Manage Cloud                                                                                                    |                                                                           |                                           |                                                                                                    |   |
| dministration                                                                                                    |                           | → Manage Cloud<br>Connections<br>→ Manage Cloud-based                                                                                                    | Group Informatio                                                          | n                                         | 20222                                                                                                    |   |
| dministration                                                                                                    |                           | Manage Cloud     Connections     Manage Cloud-based     Devices                                                                                                    | Group Informatio<br>Group Name<br>Group Type                              | n                                         | PGRP0<br>Regular group                                                                                                    |   |
| dministration •<br>tilities •<br>Most Recently Used                                                                                                    |                           | <ul> <li>Manage Cloud<br/>Connections</li> <li>Manage Cloud-based<br/>Devices</li> <li>Manage Disk-based<br/>Devices</li> </ul>                                                                                             | Group Informatio<br>Group Name<br>Group Type                              | n<br>                                     | PGRP0<br>Regular group                                                                                                    |   |
| dministration                                                                                                    |                           | <ul> <li>Manage Cloud<br/>Connections</li> <li>Manage Cloud-based<br/>Devices</li> <li>Manage Disk-based<br/>Devices</li> <li>Manage Device<br/>Groups</li> </ul>                                                           | Group Informatio<br>Group Name<br>Group Type<br>Device Informatio<br>CIFS | n<br>IIIIIIIIIIIIIIIIIIIIIIIIIIIIIIIIIIII | PGRP0<br>Regular group<br>\\10.250.242.126\backup\                                                                                                    |   |
| Initiation       dministration       tilities       Most Recently Used       > Server Admin       > Restore       > Backup       > Device                                                                                                    |                           | <ul> <li>Manage Cloud<br/>Connections</li> <li>Manage Cloud-based<br/>Devices</li> <li>Manage Disk-based<br/>Oevices</li> <li>Manage Device<br/>Groups</li> <li>Manage Device Group</li> <li>Manage Device Group</li> </ul> | Group Informatio<br>Group Name<br>Group Type<br>Device Informatio<br>CIFS | n<br>Dn                                   | PGRP0<br>Regular group<br>\\10.250.242.126\backup\                                                                                                    |   |
| Initiation     Image: Control of Recovery       dministration     Image: Control of Recovery       tilities     Image: Control of Recovery       Most Recently Used     Image: Control of Recovery       Server Admin     Restore       Backup     Image: Control of Recovery       Device     Support       Feedback |                           | <ul> <li>Manage Cloud<br/>Connections</li> <li>Devices</li> <li>Manage Disk-based<br/>Devices</li> <li>Manage Device<br/>Groups</li> <li>Manage Device Group<br/>Properties</li> <li>Browse Cloud</li> </ul>                | Group Informatio<br>Group Name<br>Group Type<br>Device Informatio<br>CIFS | n<br>DN                                   | PGRP0<br>Regular group<br>\\10.250.242.126\backup\                                                                                                    |   |

4. On **Destination** tab, select destination device that is created on DR. Click **Submit**.

5. In Security and Agent Information window, choose an agent server, click OK.

| CA ARCserve Backup - [Backup]   | Window Help             |                                                |                               | _ 🗆 X<br>_ 8 X           |
|---------------------------------|-------------------------|------------------------------------------------|-------------------------------|--------------------------|
|                                 | IVANW-W2K8-02           | Job Tape DB                                    | Options Filter View           |                          |
| Quick Start 🔻                   | Start > Source > S      | chedule 🗦 Destination 😒                        |                               |                          |
| Job Status                      | Multistreaming Max Numb | er of Streams                                  | Use Any Group Media:          | ×                        |
| Backup                          | Multiplexing            |                                                | Group PGRP0 Media pool        | : 📃 💽                    |
| Archive                         | Servers                 | 🐚 <device: 2=""> 11/18/13 1:31 A</device:>     | M                             |                          |
| Restore                         | PGR Security            | and Agent Information                          |                               |                          |
| Server Admin                    | Please                  | edit or confirm the following security<br>job. | and agent information OK      |                          |
| bashboard                       | Object                  | User Name                                      | Password Agent Cancel         |                          |
| Infrastructure<br>Visualization |                         | ANW-W2K8-02 ( 0. Administrator                 | ******* 0.0                   |                          |
| Monitor & Reports               |                         |                                                | Security                      | <b>_</b>                 |
| Protection & Recovery           |                         |                                                | Agent                         |                          |
| Administration                  | •                       |                                                | ► Help                        |                          |
| Utilities 🔻                     |                         | m Manage Cloud-based                           | Group Information             |                          |
|                                 |                         | Devices                                        | Group Name                    | PGRP0                    |
| Most Recently Used              |                         | Manage Disk-based                              | Group Type                    | Regular group            |
| > Server Admin                  |                         | Devices                                        | Device Information            |                          |
| > Job Status                    |                         | Groups                                         | CIFS                          | \\10.250.242.126\backup\ |
| > Backup                        |                         | Manage Device Group                            |                               |                          |
|                                 |                         | Properties                                     |                               |                          |
| Support Feedback<br>¥           | <u>т</u>                | Browse Cloud                                   |                               |                          |
|                                 |                         |                                                | Default Server: IVANW-W2K8-02 | 6:21 PM                  |
| 🔊 Rethinking Backup in a Multi  | faceted World           |                                                |                               |                          |

X

- 📅 CA ARCserve Backup [Backup] \_ 🗆 × 🙀 File Quick Start View Backup \_ 🗗 🗙 👧 🕭 📀 🔝 Ψ× := ..... Job Tape DB ۲ -IVANW-W2K8-02 Submit Options Filter View Quick Start Start > Source > Schedule > Destination ~ Job Status Multistreaming Max Num 🖅 📋 🗖 Use Any Group Media: ? × Submit Job Backup Г 🖸 🛃 ob Execution Tim Job Details Archive -Job Type Run Now Restore Backup Run Now Job 🔿 Run On 🜏 <u>Server Admin</u> 11/21/2013 💌 Source Nodes bashboard 6:20:30 PM 🚔 IVANW-W2K8-02 (0.0.0.0) Through Agent Infrastructure Visualization Destination Node Group Name PGRP0 Media Name \* Source Priority Protection & Recovery Save Job ninistration Job Name: Save Template Utilitie Backup [Custom Preflight Check Most Recently Used up OK Cancel Help Device Informati > Server Admin → Manage Device Groups... > Job Status CIFS \\10.250.242.126\backup\ > Backup Manage Device Group Properties... > Device Support Feedback 👝 Browse Cloud • Þ • Default Server:IVANW-W2K8-02 6:20 PM Mhat's New in CA ARCserve D2D for Windows r16.5 Update 1? 3
- 6. Enter the backup Job Name, choose Job Execution Time, then click OK.

7. When the backup job runs, check **Job Queue** display in **Job Status** window.

| File Quick Start View Job Sta        | tus Window Help            |                                        |                          |                          |
|--------------------------------------|----------------------------|----------------------------------------|--------------------------|--------------------------|
| t 🕭 🗇 🔂 — म 🗙<br>©                   | Jo                         | b Tape DB                              | Stop Custom              | Refresh Print Log        |
| uick Start 🗾                         | CA ARCserve Backup Domain: | Job Queue 🗸 Job History 🖒 Activity Log | > Audit Log >            |                          |
| Job Status                           | IVANW-W2K8-02              | Show jobs with the status: 🗾 Active    | 🗹 Ready 🛛 🗹 Hold         | 🗹 Waiting for target 🛛 🗹 |
| Backup                               |                            | Job Name Backup Server                 | Job No. Status           | Execution Time           |
| Archive                              |                            | Database protection inb. IVANW-W2K8-02 | 2 HOLD                   | 11/21/2013 7:50 DM       |
| Restore                              |                            | Esackup [Custom] IVANW-W2K8-U2         | 3 HOLD                   | <run now=""></run>       |
| Server Admin                         |                            |                                        |                          |                          |
| Dashboard                            |                            |                                        |                          |                          |
| Infrastructure<br>Visualization      |                            |                                        |                          |                          |
| onitor & Reports 🛛 🔻                 |                            |                                        |                          |                          |
| otection & Recovery 🔻                |                            |                                        |                          |                          |
| Iministration 🔻                      |                            |                                        |                          |                          |
| ilities 🔻                            |                            | Job Detail Job Log                     |                          |                          |
|                                      |                            | Job Summary                            |                          |                          |
| Most Recently Used                   |                            | Backup to Media                        |                          |                          |
| Server Admin                         |                            | Host Machine                           | IVANW-W2K8-02            |                          |
| Job Status                           |                            | Job Owner                              | Laiuot                   |                          |
|                                      |                            | Owner Password                         |                          |                          |
| Backup                               |                            | Domain Name                            | 1VANW-W2K8-02            |                          |
| Backup<br>Device                     |                            |                                        |                          |                          |
| Backup<br>Device<br>Support Feedback |                            | Source Targets                         | Window - Contorn Marking |                          |
| Backup<br>Device<br>Support Feedback |                            | Source Targets<br>IVANW-W2K8-02        | Windows System Machine   |                          |

Dél

## 4 Set up DR Native Replication & Restore from Replication Target

**Note**: Assume DR1 is the replication source DR appliance, and DR2 is the replication target DR appliance. 'ARCsource' is the replication source container, and 'ARCtarget' is the replication target container.

#### 4.1 Create DR Native Replication Session

1. Create a CIFS container 'ARCsource' on DR1; create a second CIFS container 'ARCtarget' on DR2. For each of the containers, on ARCServe server configure a Windows File System Devices within same group.

| - CA     |                                | - FD1                              |                                      |                                              |                          |                  |                  |                 |                |                  |
|----------|--------------------------------|------------------------------------|--------------------------------------|----------------------------------------------|--------------------------|------------------|------------------|-----------------|----------------|------------------|
|          | ARCSEIVE BACKU                 | p - [Device]<br>w Device Window Hi | eln                                  |                                              | _                        | _                | _                | _               | _              |                  |
| 😸 / HC   | 3 @ <u>5</u>                   |                                    | w2K8-02                              | Job Tape DB                                  |                          | Cloud-based      | Disk-based       |                 | Group Pro      | Browse Clou      |
| Quic     | k Start                        | Disk based Devises Fo              | rvers                                |                                              |                          |                  | 1 1              |                 |                | <u>'</u>         |
|          | <u>Job Status</u>              | DISK-Dased Devices Co              | Junguration                          | 4#1DD-#2K0-0Z>                               | Add                      |                  |                  | Coouritu        |                |                  |
|          | <u>Backup</u>                  | Disk-based Devices:                |                                      |                                              |                          |                  |                  | Security        |                |                  |
|          | Archive                        | Device Name                        | Description                          | Data File Location                           | Index F                  | ile Location   ( | Group Name       | Tape Name       | Ve             |                  |
| 3        | <u>Restore</u>                 | SD1                                | FS Description 1<br>FS Description 2 | \\10.250.242.126\ARC<br>\\10.250.224.190\ARC | isource<br>itarget       | (                | SROUP1<br>SROUP1 |                 | 14             |                  |
|          | <u>Server Admir</u>            | - Dedupication t                   | DEVICES                              |                                              |                          |                  |                  |                 |                |                  |
| *        | <u>Dashboard</u>               |                                    |                                      |                                              |                          |                  |                  |                 |                | -                |
| *        | Infrastructur<br>Visualization |                                    |                                      |                                              |                          |                  |                  |                 |                |                  |
| Moni     | itor & Reports                 |                                    |                                      |                                              |                          |                  |                  |                 |                |                  |
| Prot     | ection & Reco                  | •                                  |                                      |                                              |                          |                  |                  |                 |                |                  |
| Aum      | Inistration                    |                                    |                                      |                                              |                          |                  |                  |                 | W2K8-<br>Prima | ·02<br>ry Server |
| Utilit   | ies                            |                                    |                                      |                                              | < Back                   | Next >           | Cancel           | Help            |                | <u> </u>         |
|          | Most Recently U                | sed                                |                                      |                                              | Groups                   | evice            |                  |                 |                |                  |
| Su       | pport Fee<br>*                 | edback                             |                                      |                                              | → Manage D<br>Properties | evice Group      |                  |                 |                | -                |
|          |                                |                                    |                                      | Default Server:DAVID                         | D-W2K8-02                | Domain: D        | AVIDD-W2K8-02    | Logged on: caro | ot             | 7:23 PM          |
| <u> </u> | A Technologies                 | ARCserve MSP Progra                | am 3.0 Sets Ne                       | w Standard for Simp                          | olicity and Servi        | ce Provider Er   | nablement        |                 |                | 8                |

2. From DR1's GUI management interface, under **Replication** menu, click on **Create**. Set 'ARCsource' container as replication source, set DR2 'ARCtarget' container as replication target. **Start** the replication session, or make sure the replication session is **Online**. You can **Stop** and/or **Delete** the replication whenever it's in INSYNC mode.

| Ľ      | CEL DR4100                                                                  |                             |        |                             |                    | root (Log       | out)   Help   |
|--------|-----------------------------------------------------------------------------|-----------------------------|--------|-----------------------------|--------------------|-----------------|---------------|
| ran    | nboz-sw-01.testad.ocarii 💌<br>Global View                                   | Replication                 |        | Create   Edit   Delete      | Stop   Start   Ban | dwidth   Displa | ay Statistics |
| -      | Dashboard<br>Alerts                                                         | Number of Source Replicatio | ns: 2  |                             |                    |                 |               |
|        | Events                                                                      | Local Container Name        | Role   | Remote Container Name       | Peer State         | Bandwidth       | Select        |
|        | Health<br>Usage<br>Container Statistics                                     | ARCsource                   | source | 10.250.224.190<br>ARCtarget | Online             | Default         | ٥             |
|        |                                                                             | source                      | source | 10.250.224.190<br>target    | Online             | Default         | O             |
|        | - Containers                                                                |                             |        |                             |                    |                 |               |
| +<br>+ | -Replication<br>-Clients<br>-Schedules<br>-System Configuration<br>-Support |                             |        |                             |                    |                 |               |
| Сору   | right © 2011 - 2013 Dell Inc. All rigi                                      | hts reserved.               |        |                             |                    |                 |               |

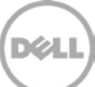

#### 4.2 Restore from Replication Target

1. Restart ARCserve services. Go to **Administration** -> **Device**. Check and verify the target device.

| Job Tape DB   Job Tape DB   Job Tape DB   DAVIDD-W2X8-02   Onitor & Recovery   Oministration   Server Admin   Device   Device Configuration   Device Group | Cloud Conne Cloud-based                                                                              | Disk-based Dev<br>Device Inform<br>Vendor<br>Product Name | mation<br>FSD2              |
|----------------------------------------------------------------------------------------------------|----------------------------------------------------------------------------------------------------|-----------------------------------------------------------|-----------------------------|
| uick Start   ionitor & Reports   rotection & Recovery   dministration   Server Admin   Central Agent Admin   Device   Device Configuration   Device Group  | <ul> <li>■ 12/04/13 12:17 AM</li> <li>■ Manage Cloud-based<br/>Devices</li> <li>■ Devices</li> </ul> | Device Inform<br>Vendar<br>Product Name                   | mation<br>FSD2              |
| rotection & Recovery                                                                                                    | → Manage Cloud-based<br>Devices<br>→ Devices                                                         | Device Inform<br>Vendor<br>Product Name                   | mation<br>FSD2              |
| Central Agent Admin Central Agent Admin Device Device Configuration Device Wizard Device Group                                                             | → Manage Cloud-based<br>Devices<br>→ Devices                                                         | Device Inform<br>Vendor<br>Product Name                   | mation<br>FSD2              |
| Device Configuration Device Wizard Device Group                                                                                                    | Manage Cloud-based<br>Devices<br>Manage Disk-based<br>Devices                                        | Device Inform<br>Vendor<br>Product Name                   | mation<br>FSD2              |
| Device Configuration       Device Wizard       Device Group                                                                                                | Manage Cloud-based<br>Devices<br>Manage Disk-based<br>Devices                                        | Vendor<br>Product Name                                    | FSD2                        |
| Device Wizard                                                                                                    | Manage Disk-based                                                                                    | Product Name                                              | 1052                        |
| Device Wizard                                                                                                    | Manage Disk-based<br>Devices                                                                         |                                                           |                             |
| Device droup                                                                                                    |                                                                                                    | Firmware<br>Version                                       | 1.0                         |
|                                                                                                    | Manage Device<br>Groups                                                                              | SCSI<br>Compliance                                        | N/A                         |
| Media Pool                                                                                                    | m Manage Device Group                                                                                | Serial No.                                                | gen3010FSD2                 |
|                                                                                                    | Properties                                                                                           | Device Path                                               | \\10.250.224.190\ARCtarget\ |
| Here Admin                                                                                                    | Browse Cloud                                                                                         | Volume<br>Capacity                                        | 156671 MB                   |
| Database                                                                                                    | Folder                                                                                               | Volume Used<br>Space                                      | 28519 MB (18.20%)           |
| Alout                                                                                                    | → Ottline                                                                                            | Volume Free<br>Space                                      | 128152 MB (81.80%)          |
| Support Feedback                                                                                                    | Refresh                                                                                              | SnapLock                                                  | No                          |
| Pofeułt Server/DAVII                                                                                                    | 1                                                                                                    |                                                           |                             |

2. Go to **Quick Start** -> **Restore**. Configure a restore job. Run the job to restore from the target device.

| 🔢 CA ARCserve Backup - [Restore | 1                       |                                   |                          |                                          | - 🗆 ×    |
|---------------------------------|-------------------------|-----------------------------------|--------------------------|------------------------------------------|----------|
| File Quick Start View Restore   | Window Help             |                                   |                          |                                          | - 8 ×    |
| 8 & ⊗ 5 ∓ ×<br>∧                | DAVIDD-W2K8-02          | Job Tape DB O Submit Options      | Filter View              |                                          |          |
| Quick Start 🖉                   | Source 🗸 Destination 🗲  | Schedule >                        |                          |                                          |          |
| Job Status                      | Restore by Backup Media | •                                 |                          |                                          |          |
| Backup                          | Group GROUP1 Media 12/  | 04/1312:17 AM Session             | 1                        |                                          |          |
| Archive                         | E 🛃 Servers             | Contraction (1) 12/04/13 12:17 AM | •                        |                                          |          |
| Restore                         | GROUP1                  | Serie: 2> 12/04/13 12:17 AM       | J                        |                                          |          |
| Server Admin                    |                         |                                   |                          |                                          |          |
| Pachhaand                       |                         |                                   |                          |                                          |          |
|                                 |                         | Folder                            | Medium Type              | Random Access                            |          |
| The Infrastructure              |                         |                                   | Density Code             | Default                                  |          |
| Visualization                   |                         | -> Format                         | Format Type              | Prime                                    |          |
| Monitor & Reports 💦 🔻           |                         | → Erase                           | Block Size               | 512                                      |          |
| Protection & Recovery 🔻         |                         | ⊖ Compression                     | Device Information       |                                          |          |
|                                 |                         | → Refresh                         | Name                     | FSD2                                     |          |
| Administration •                |                         |                                   | Configuration            | Device:2=Board:3,Bus:0,SCS<br>ID:1,LUN:0 | I        |
| otilities                       |                         |                                   | Device Path              | \\10.250.224.190\ARCtarget\              |          |
|                                 |                         |                                   | Volume Capacity          | 156671 MB                                |          |
| Most Recently Used              |                         |                                   | Volume Used Space        | 28520 MB (18.20%)                        |          |
|                                 |                         |                                   | Volume Free Space        | 128151 MB (81.80%)                       |          |
| Support Feedback                |                         |                                   | эпарсоск                 | NU                                       | <b>-</b> |
|                                 | Defau                   | t Server:DAVIDD-W2K8-02           | Domain: DAVIDD-W2K8-02 L | ogged on: caroot 12:5                    | 52 AM    |
| S CA ARCserve® Family of Pro    | oducts r16 Release 7    |                                   |                          |                                          | 3        |

### Set Up the DR Series Deduplication Appliance Cleaner

5

The cleaner will run during idle time. If you workflow does not have a sufficient amount of idle time on a daily basis then you should consider scheduling the cleaner which will force it to run during that scheduled time.

If necessary you can do the following procedure as described in the screenshot to force the cleaner to run. Once all the backup jobs are setup the DR Series Deduplication Appliance cleaner can be scheduled. The DR Series Deduplication Appliance cleaner should run at least 6 hours per week when backups are not taking place, generally after a backup job has completed.

Performing scheduled disk space reclamation operations are recommended as a method for recovering disk space from system containers in which files were deleted as a result of deduplication.

| D   | CLL DR4100<br>EdwinZ-SV                                                                                                    | V-01                                                              |                                        |                  | Help   Log out |
|-----|----------------------------------------------------------------------------------------------------|-------------------------------------------------------------------|----------------------------------------|------------------|----------------|
|     | Dashboard<br>Verts<br>Events<br>Health<br>Jsage<br>Statistics: Container                                                                                                    | Cleaner Sched<br>System time zone: US/P<br>Note: When no schedule | ule<br>acific, Fri Jul 5 05:00:41 2013 | Schedule Cleaner | Edit Schedule  |
|     | Statistics: Replication                                                                                                    | Day                                                               | Start Time                             | Stop Time        |                |
|     | Storage                                                                                                    | Sun                                                               | -                                      |                  |                |
|     | Containers                                                                                                    | Mon                                                               |                                        |                  |                |
|     | Compression Level                                                                                                    | Tue                                                               |                                        |                  |                |
|     | Clients                                                                                                    | Wed                                                               |                                        |                  |                |
| -   | Schedules                                                                                                    | Thu                                                               |                                        |                  |                |
| E F | Replication Schedule                                                                                                    | Fri                                                               |                                        |                  |                |
| L   | Cleaner Schedule                                                                                                    | Sat                                                               | -                                      | -                |                |
|     | System Configuration<br>Vetworking<br>Active Directory<br>.ocal Workgroup Users<br>Email Alerts<br>Admin Contact Info<br>Password<br>Email Relay Host<br>Date and Time<br>Support<br>Diagnostics<br>Software Upgrade<br>License |                                                                   |                                        |                  |                |

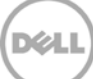

### Monitoring Deduplication, Compression and Performance

6

After backup jobs have completed, the DR Series Deduplication Appliance tracks capacity, storage savings and throughput on the DR Series Deduplication Appliance dashboard. This information is valuable in understanding the benefits the DR Series Deduplication Appliance.

**Note:** Deduplication ratios increase over time; it is not uncommon to see a 2-4x reduction (25-50% total savings) on the initial backup. As additional full backup jobs complete, the ratios will increase. Backup jobs with a 12-week retention will average a 15x ratio in most cases.

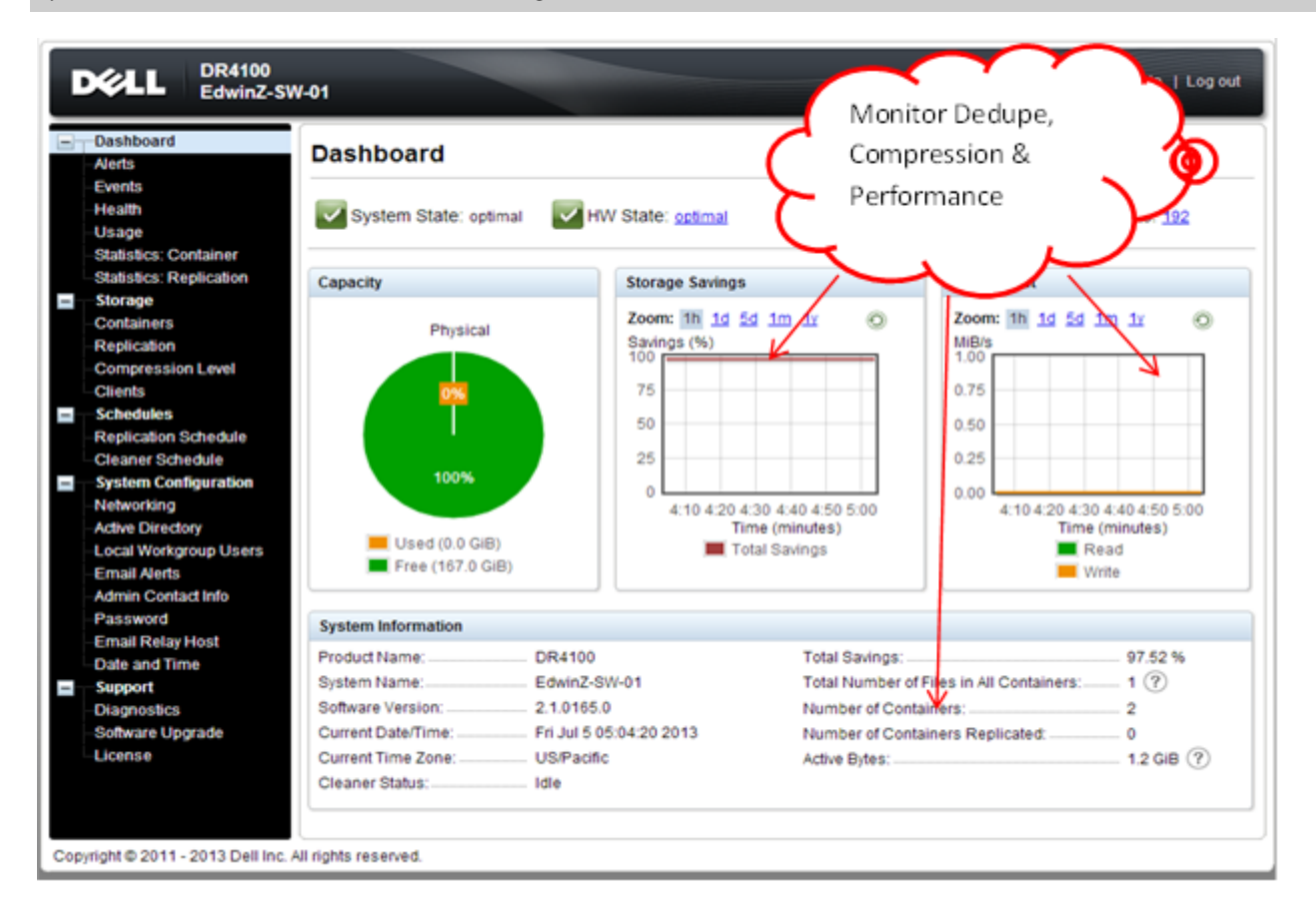

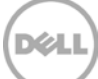

## A Appendix

#### A.1 Create a Storage Device for NFS

For NFS backup using the CA ARCserve, a target folder needs to be created as NFS share directory. This is the location to which backup objects will be written. This is not required while adding CIFS share.

 Mount the DR Series Deduplication Appliance NFS share onto the NFS share directory which backup objects will be written in the CA ARCserve. Check the NFS access path:

|                                                        |                               | Edit Container: backup                                                                                        |                                                         |                |
|--------------------------------------------------------|-------------------------------|----------------------------------------------------------------------------------------------------|---------------------------------------------------------|----------------|
| Ľ                                                      | Xel                           | Connection Type <sup>*</sup> : <sup>©</sup> No Access <sup>®</sup> NAS (NFS, CIFS) <sup>©</sup> Rapid Data Ac | * = required f                                          | ields )   Help |
|                                                        | nboz-sw-<br>Global V          | NFS NFS VISE NFS to backup UNIX or LINUX clients                                                              | CIFS<br>CIFS share path: \\10.250.242.126\backup        | tatistics      |
| ╏╸                                                     | Dashbo<br>Alerts              | ✓ Enable NFS                                                                                                  | Enable CIFS                                             | Itainers       |
|                                                        | Events<br>Health              | Client Access:<br>☑ Open Access (all clients have access)                                                     | Client Access:<br>Open Access (all clients have access) | elect          |
|                                                        | Usage<br>Contain<br>Replica   | NFS Options:<br>rw insecure                                                                                   |                                                         |                |
|                                                        | Storage<br>Contain            | Map root to:                                                                                                  |                                                         | 0              |
|                                                        | Clients<br>Schedu             |                                                                                                    |                                                         |                |
|                                                        | System<br>Networl<br>Active D |                                                                                                    |                                                         |                |
|                                                        | Local W<br>Email A<br>Admin ( |                                                                                                    |                                                         |                |
|                                                        | Passwo<br>Email R             |                                                                                                    | Cancel Modify this Conta                                | iner           |
| <b>.</b>                                               | Date and Time  Support        |                                                                                                    |                                                         |                |
| Copyright © 2011 - 2013 Dell Inc. All rights reserved. |                               |                                                                                                    |                                                         |                |

2. Mount NFS access path in Linux agent server

#### Example:

[root@IvanW-RHEL6-01 mnt]# mount 10.250.242.126:/containers/backup /mnt/nfs